# **CiNii Articles で探す**

CiNii 〔サイニィ〕Articlesは、学協会刊行物・大学研究紀要・国立国会図書館の雑誌記事索引データベースなど、学術 論文情報を検索の対象とする論文データベース・サービスです。学外からもアクセス可能ですが、学内で使用した時とは 検索結果の表示レベルが違うことがありますのでご注意ください。

■CiNii Articles は、図書館ホームページ〈データベース検索〉→ 雑誌記事/論文を探す 内にリンクされています。

- 主な機能
- 機能① 文献情報〈論文名、著者名、刊行物名、巻・号など〉の検索
- 機能② 文献書誌情報、引用文献情報〈著者が引用した論文、論文が引用された他の論文〉の表示
- 機能③ 検索結果から本文表示できるものがあります。

## 検索方法

論文検索には、簡易検索と詳細検索があります。

1. 簡易検索

□ すべて獲択: 新しいウィンドウで… > 実行

大学回書題協会会報 (126), 201-206, 2006-09

研究発表大学図書館の一般公開-広島修道大学の場合(2005年度私立大学図書館協会西地区部会研究会 講演・研究発表記録テーマ:大学図書館ユニバーサル化時代への展望)

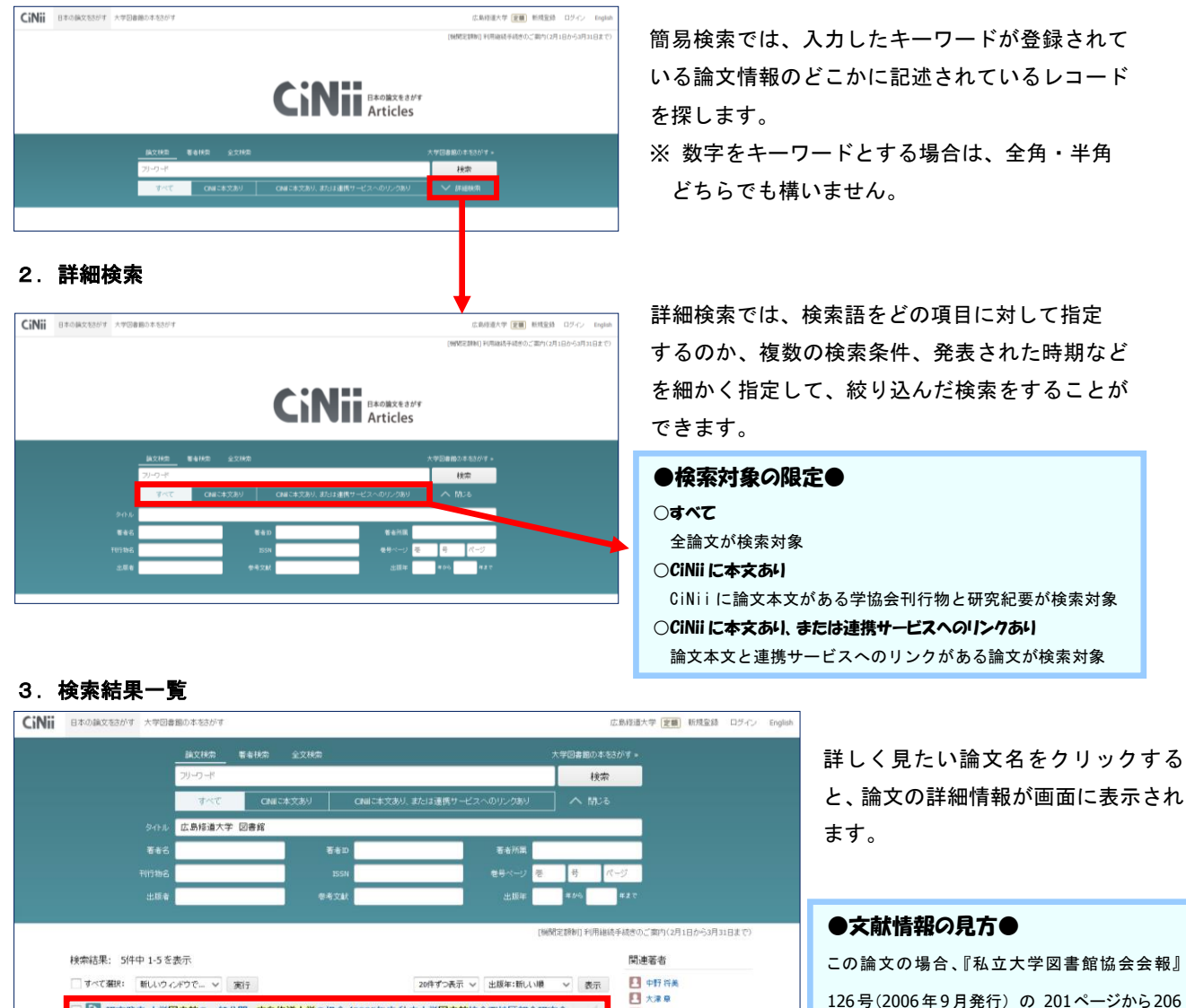

20件ずつ表示 > 出版年:新しい順 > 表示

🛄 森戸 智枝

関連刊行物

この論文の場合、『私立大学図書館協会会報』 126号(2006年9月発行)の 201ページから206 ページに掲載されているということがわかります。

### 4. 詳細表示からOPACで所蔵を確認

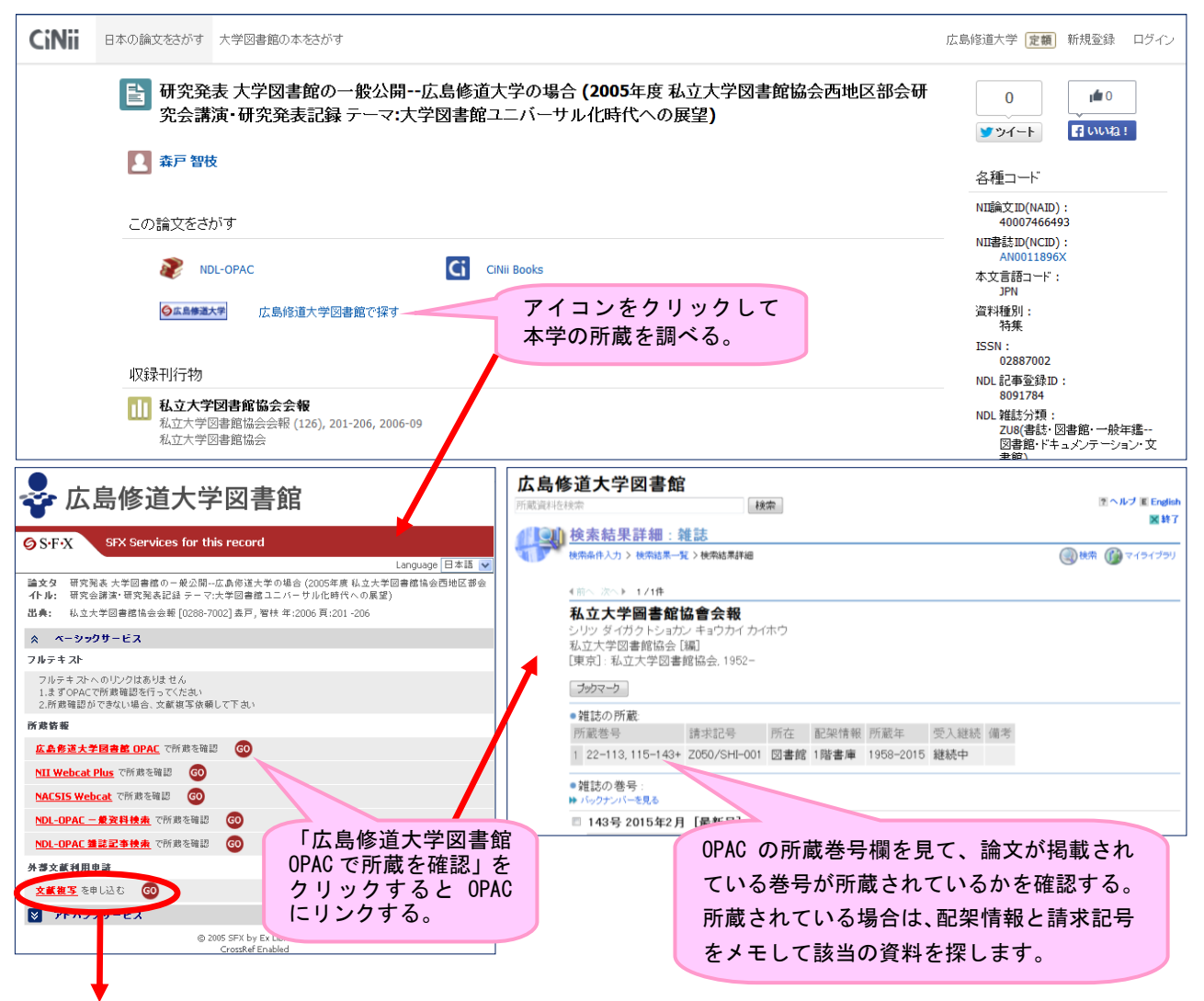

## 5. 文献複写の申込

論文が掲載されている刊行物や該当の巻号の所蔵がない場合は他大学に複写の申込ができます。「文献複写を申し込む」 をクリックするとマイライブラリのログイン画面が表示されます。

ログインすると、入力フォームに検索結果の論文情報が自動的に書き込まれ、簡単に複写資料を取り寄せることができます。 (料金は自己負担)

#### 6. 論文本文の見方

論文の本文があることを示すアイコンは、検索結果一覧と詳細表示の両方で確認できます。

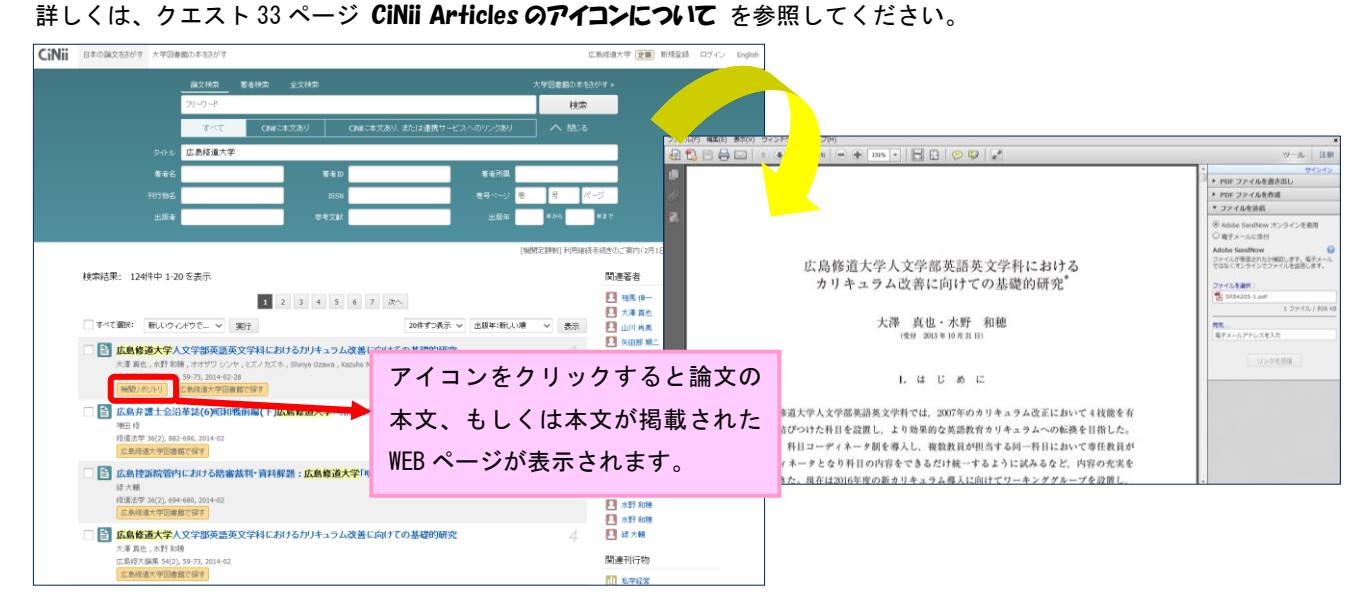